There are two reports in prolaw 2016 that are potentially useful to most everyone -AssignedProf-Listing (prints case notes) and Client Intake Form (generate a report that replaces the old "purple sheet.") The Client Intake Form includes more information including contact information for client and opposing parties and, when generated after a case is closed, includes the closing notes and the "reason closed" field. Here's how to generate these reports:

## To print case notes,

1. With a matter open, click on the report icon

| File Edit View Tools Action | s Help      | $\sim$        |
|-----------------------------|-------------|---------------|
| I K 🔍 🕨 M 🗹 👌 🔎             | 📴 🗹 🗅 🗖 🗖 💽 | I 🖂 🚺 🖓 📅 I W |
| ፡ 🖻 🖻 🐒                     |             |               |

Right click on "AssignedProf-Listing with Events" and then click on "Preview"

| Matters Reports                                                                                                    |                          |
|----------------------------------------------------------------------------------------------------|--------------------------|
| Reports                                                                                                    |                          |
| Vatters Assignee Prof-Billing Setup Assignee Prof-Budget Companison Assignee Prof Client Balances Assignee Prof Conflict Votes Assignee Prof Inculny Assignee Prof Listing with Evente Assignee Prof New Cases by Assignee Prof-Opened by Mt Assignee Prof-Status Assignee Prof-Status Assignee Prof-WIP Listing Bar Code Labels (1 x 4) Billing Setup Blank Bankel Commercises | Ctrl ( C<br>ort Ctrl ) E |

Once the report preview displays you can print the report by clicking on the print icon

| Group By 1: | Advocate                  | 7 | Group By2: | (None)  |
|-------------|---------------------------|---|------------|---------|
| Group By3.  | (None)                    | - | Group By4. | (None)  |
|             |                           |   | $\sim$     |         |
| i 🖬 👘 I     | ┥ ┥ 1 🛛 of                |   | 🛛 👌 (台)    | E 🛛 🖳 - |
| B Assigned  | Prot-Listing with Livents |   | Chen       | t       |
|             |                           |   |            |         |

## TO GENERATE THE CLIENT INTAKE FORM (REPLACES "PURPLE SHEET")

- 1. Follow Step 1, above to open the reports window
- 2. Right click on "Client Intake Form" and then click on Preview

| The latter                                     | All a second second                                                                                                    |
|------------------------------------------------|----------------------------------------------------------------------------------------------------|
| - 08 I.M                                       | Image: Content of the second second secon |
|                                                |                                                                                                    |
| eview<br>opy<br>esign<br>oport report<br>elete | Cul+C<br>Cul+O<br>Cul+E<br>Cul+E                                                                                                    |
|                                                | eview<br>ipy<br>sign<br>port report<br>dete                                                                                                    |

3. Click on the Print icon to print the report

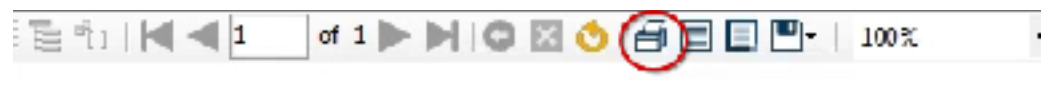

## **Client Intake Form**